## 🗩 Flip 🛛 SUULLISEN VIDEON TEKEMINEN FLIP-SOVELLUKSEEN

- 1. Mene osoitteeseen <u>https://info.flip.com/</u>. Tallenna sivu kirjanmerkkipalkkiisi (command + D), jotta jatkossa pääset sovellukseen nopeasti.
- 2. Paina "Sign up" ja kirjaudu eduouka-tunnuksillasi.
- 3. Oikealla näkyy teksti "Group" ja +. Paina siitä ja valitse liity ryhmään "Join a group".
- 4. Kirjoita laatikkoon liittymiskoodi, löydät sen työvihkon kannesta.
- 5. Ryhmässä sinulla näkyy kaikki sen kurssin aikana tehtävät suulliset tehtävät.
- 6. Valitse se tehtävä, johon olet saanut ohjeet (jo käsitelty aihe).
- 7. Aukeaa sivu, jossa lukee RECORD. Paina siitä.
- 8. Sovellus avaa kamera näkymän. Anna koneellesi / laitteellesi lupa käyttää laitteen mikrofonia ja kameraa.
- Tarkista että kamerassa näkyvät kasvosi kokonaan. Nauhoituspainikkeen molemmin puolin on ikonit joista pääset vaihtamaan taustaa tai laittamaan videoon esim. emojeja. (Käytä halutessasi, mutta älä peitä kasvojasi.
- 10. Kun olet valmis, paina ruudun keskeltä olevasta pallosta nauhoituskäyntiin.
- 11. Mikäli olet kuvannut videon jo valmiiksi koneelle, valitse ruudun oikeasta yläkulmasta nuolen kuva (upload video) ja lataa video koneeltasi / laitteeltasi tehtävään.
- 12. Kuvattuasi / ladattuasi videon, paina **NEXT**. Pääset tarkistamaan videon laadun (tarkista että äänet kuuluvat), kuvaa tarvittaessa uusi versio.
- 13. Paina taas NEXT.
- 14. Seuraavaksi voit halutessasi ottaa selfien videon kansikuvaksi / vaihtaa siihen muun kuvan ja kirjoittaa jotain tehtävän saatteeksi, jos haluat.
- 15. Lopuksi paina POST TOPIC.
- 16. Tehtävä ikään kuin häviää näkyvistä, mutta näkyy kyllä opella.

## PALAUTTEEN KATSOMINEN

- Flipin etusivulla, vasemmassa reunassa on kohta MY VIDEOS.
- Sieltä löydät kaikki tekemäsi videot.
- Klikkaa haluamasi video auki.
- Videoruudun oikeassa alareunassa on puhekuplaikoni. Klikkaa siitä ja saat näkyviin videoon laitetut kommentit. Sinne ope kirjoittaa sinulle palautteen + antaa arvosanan.